| Phone Book | 4-2 |
|------------|-----|
|            |     |

| S! Addressbook Back-up (SA | B) 4-5 |
|----------------------------|--------|
| About SAB                  | 4-5    |
| Backup & Restore           | 4-7    |
| Additional Functions       | 4-8    |
| Troubleshooting            | 4-12   |

Phone Book

4

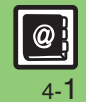

# **Phone Book**

# **Creating Phone Book Entries**

Enter a name, phone number and mail address (enter at least one of these items) and classify the entry.

Phone Book

MENU or ● → Phone → Add New Entry

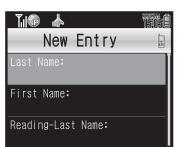

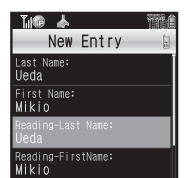

• Characters entered for names (reading for kanji) appear.

Advanced

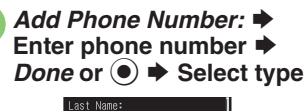

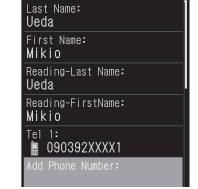

 To save additional phone numbers, repeat €.

Add Email Address: → Enter mail address → Done or ● → Select type

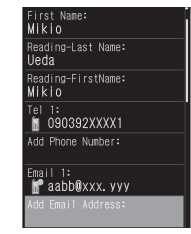

• To save additional mail addresses, repeat ②.

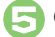

Category: 
Select Category

| Tii® 🛦                      | THE |
|-----------------------------|-----|
| New Entry                   | þ   |
| Reading-FirstName:<br>Mikio |     |
| Tel 1:                      |     |
| Add Phone Number:           |     |
| Email 1:<br>🚰 aabb@xxx. yyy |     |
| Add Email Address:          |     |
| Category:<br>🙂 Friends      |     |
| Address:                    |     |

Phone Book Entry Window

- Save or Y?
- Entry is saved to Phone Book.

#### Incoming Calls while Creating Entry

- Contents are temporarily saved. End the call to return.
- Selecting Mode in Dual Mode (P.2-27)
  - [Phone Book Entry Window] Mode:
  - Select mode

@]

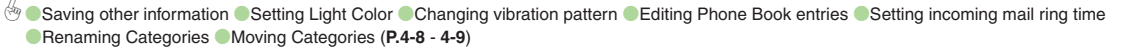

4-<mark>2</mark>

#### **Personal Ringtone**

Set tone for calls from saved numbers.

In Phone Book entry window, select item, e.g., *Tone-Voice Call:* 

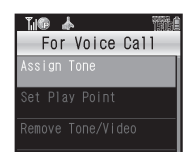

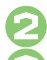

Assign Tone ➡ Select folder

# Select tone/file

## **Saving Secret Entries**

Restrict access to Phone Book entries by saving them as Secret entries.

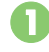

In Phone Book entry window, Secret:

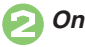

Accessing Secret Folders  $\square$  or  $\bigcirc \blacklozenge$  Options or  $\square / \blacklozenge$ Unlock Temporarily 

Enter Handset Code 
 OK or Customizing Response by Category *MENU* or  $\bigcirc \Rightarrow$  *Phone*  $\Rightarrow$ Category Control Tul Category Control 合 Family 😳 Friends 🐨 Business 📺 Shopping 🗱 VIPs Category Control Menu Highlight Category 

Options or ☑/ ➡ Select item Select item 
Select item, e.q., Assign Tone 🗭 Customize responses *Confirm* or  $\sum \mathbf{Y}'$ 

- Customize responses in the same way as Phone Book entries.
- Not available for USIM Card.

| • Settings for each entry take priority.                                                                 |
|----------------------------------------------------------------------------------------------------|
| Saving Numbers After Calls                                                                               |
| After a call, save number to Phone Book.                                                                 |
| C No 0                                                                                                   |
| When confirmation appears, <i>Yes</i>                                                                    |
| Save to Phone Book<br>As New Entry<br>As New Detail                                                      |
| As New Entry ➡ Complete<br>other fields ➡ Save or ∑                                                      |
| Saving to an Existing Entry<br>In ⊘, As New Detail ➡ Select entry ➡<br>Complete other fields ➡ Save or ∑ |

# **Using Phone Book**

**Dialing via Phone Book** 

I or ② ➡ Highlight katakana row

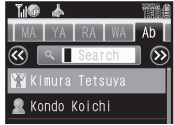

Entry Search Window (By a-ka-sa-ta-na)

 When using Double Number in Dual Mode (P.2-27), Line indicators appear.

# Select entry

Select phone number

Call

Placing Video Calls In ②, Video Call Dialing with Slider Closed In ②, highlight entry ➡ Call ■ When multiple numbers are saved, select one to proceed. Changing Search Method In entry search window, Options or ☑/ ➡ Ph.Book Settings Sort Entries

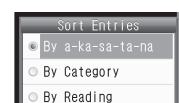

# Select method

Phone Book Search Methods:

| By a-ka-sa-ta-na | Shows entries with<br>Readings that start<br>with katakana in the<br>specified row  |
|------------------|-------------------------------------------------------------------------------------|
| By Category      | Opens entries in the<br>specified Category                                          |
| By Reading       | Shows all entries in<br>Reading order<br>(katakana, alphabetical<br>then numerical) |

#### **Opening from Other Functions**

Example: Enter a recipient via Phone Book when sending a message.

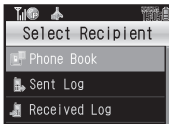

Select Recipient Window

# Phone Book

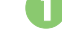

• Entry search window opens.

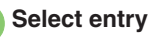

Select phone number or mail address

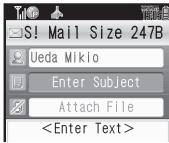

- Recipient is entered.
- Omit if only one number or address is saved.

# Advanced

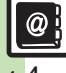

Phone Book

🕙 🕒 Changing view for entry search window 🔍 Messaging via Phone Book 🔍 Deleting Phone Book entries (And more on P.4-8 - 4-10)

# About SAB

Back up Phone Book content in SAB; add Phone Book changes to SAB anytime. Edit SAB online via PC; add SAB changes to Phone Book anytime. Restore lost or altered Phone Book content from SAB.

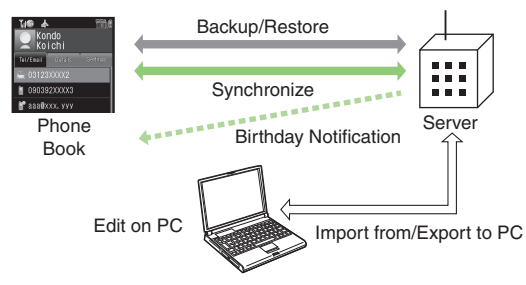

- SAB requires a separate contract and basic monthly fee.
- Use SAB to add Phone Book content to a new compatible SoftBank handset; some conditions apply (P.4-6).
- Use a PC to edit SAB online.
- For more about SAB, see the corresponding Website (P.19-18).
- Sync commands (Backup, Restore and Synchronize) all incur transmission fees.

# SAB Sync Commands & Features

| Backup/                     | Backup                                                           | Export Phone Book content to SAB <sup>1</sup>              |
|-----------------------------|------------------------------------------------------------------|------------------------------------------------------------|
| Restore                     | Restore                                                          | Import SAB content to Phone Book <sup>2</sup>              |
|                             | Synchronize                                                      | Synchronize Phone Book and SAB <sup>3</sup>                |
| Synchronize                 | Sync from Client                                                 | Add Phone Book changes to SAB <sup>4</sup>                 |
|                             | Sync from Server                                                 | Add SAB changes to Phone Book <sup>5</sup>                 |
| Edit on PC                  | Import from PC                                                   | Upload PC address book info to SAB                         |
|                             | Export to PC                                                     | Export SAB content to PC address book                      |
| Send<br>Notice <sup>6</sup> | Birthday<br>Notification                                         | SAB sends reminders via SMS to<br>handset                  |
|                             | Email Address<br>Notification <sup>7</sup>                       | Send new handset mail address to specified addresses       |
|                             | "Disaster Message<br>Board" Message<br>Notification <sup>8</sup> | Send emergency message board update to specified addresses |
| Spam Filter                 | Tomodachi<br>Email Filter <sup>9</sup>                           | Always accept messages from<br>mail addresses saved in SAB |

<sup>1</sup>Any existing SAB content is deleted.

<sup>2</sup>Any existing Phone Book content is deleted.

<sup>3</sup>If the same entry item is edited in Phone Book and SAB, SAB content is referenced.

<sup>4</sup>Unrelated SAB changes remain.

<sup>5</sup>Unrelated Phone Book changes remain.

<sup>6</sup>Access this function via handset or a PC.

<sup>7</sup>Backup resets notification setting; handset address is sent to all addresses.

<sup>8</sup>Backup resets notification setting; updates are not sent to any address.

<sup>9</sup>Export Phone Book content to SAB beforehand.

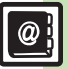

# Service Usage Outline

## **Complete Contract**

Visit a SoftBank Shop, dial 157 from a SoftBank handset for SoftBank Customer Center, General Information or access My SoftBank (Japanese) via Yahoo! Keitai.

# **Receive User ID & Password**

#### After subscription, user ID and password arrive via SMS.

User ID and password are required to use SAB via a PC.

# Use SAB

Export Phone Book content to SAB.

# Precautions

#### Unsynchronizable Items

SAB restoration cancels these Phone Book settings:

- Picture, Tone/Video, Light, Vibration
- Unintentional Phone Book or SAB Content Deletion
- When no Phone Book content exists, selecting *Synchronize*, *Sync from Client* or *Backup* deletes all SAB content.
- When no SAB content exists, selecting *Synchronize*, *Sync from Server* or *Restore* deletes all Phone Book content.

#### ■ Phone Book ⇔ SAB Content Capacity Disparities

When the number of savable items varies between Phone Book and SAB entries, Synchronization reflects lower limit.

#### Contract Termination

SAB content is deleted upon contract termination.

- SAB Transfers to New Handsets
- SAB-Compatible 3G Handsets SAB remains as last saved and is fully accessible.
- Other 3G Handsets SAB remains as last saved and is accessible via PC.
- V3/V4/V5/V6/V8 Series
   Service contract is terminated and SAB content is deleted.

## When Double Number is Active

Regardless of usage mode setting, all Phone Book content is backed up.

# **Backup & Restore**

#### Backup (Phone Book → SAB)

Any existing SAB content is deleted.

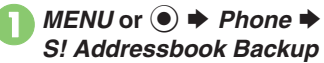

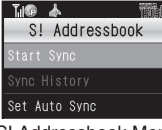

S! Addressbook Menu

# Start Sync Backup

- Yes 
  Enter Handset Code ♦ OK or (●)
- Backup starts; when completed, details appear.

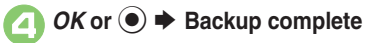

#### **Canceling Backup** Cancel or Y

# Restore (SAB → Phone Book)

Any existing Phone Book content is deleted.

- In S! Addressbook menu. Start Sync 
  Restore
  - Yes 
    Enter Handset Code ♦ OK or (●)
    - Restore starts; when completed, details appear.

# OK or ● ➡ Restore complete

#### **Canceling Restore** Cancel or Y

# Synchronizing Phone Book

Synchronize Options:

| Synchronize      | Synchronize Phone<br>Book and SAB |
|------------------|-----------------------------------|
| Sync from Client | Add Phone Book changes to SAB     |
| Sync from Server | Add SAB changes to<br>Phone Book  |

If this is your first use of SAB (new handset), Synchronization is performed via Synchronize regardless of selection.

# In S! Addressbook menu, Start Sync Select option

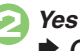

- Yes 
  Enter Handset Code ♦ OK or (●)
- Synchronization starts: when completed, details appear.

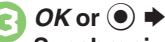

Synchronization complete

**Canceling Synchronization** Cancel or Y

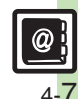

Phone Book

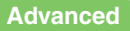

# Additional Functions

#### Phone Book View Settings Start Here MENU or • Phone + Ph.Book Settings See below Changing view for **Portrait Orientation** entry search Vertical Display List+Preview(business card) window Landscape Orientation Horizontal Display Name+Email Start Here MENU or • Phone + Add New Entry Picture: See below Assigning images **Assigning Images** to Phone Book Assign Picture Select image entries for incomina Capturing Images transmissions Take Picture + Frame image on Display + or 🖲 🔶 📂 or 🖲 **Hiding confirmation** MENU or (•) + Phone + Ph.Book Settings + after calls to/from *New Number Prompt → Incoming Call* or unsaved numbers Outgoing Call Off

#### Phone Book Entry

|                             | [Start Here] MENU or ● → Phone → Add New<br>Entry → See below                                                                                                    |
|-----------------------------|----------------------------------------------------------------------------------------------------|
| Saving other<br>information | Address<br>Address:  → Select item  → Complete field  →<br>OK or  ∑r)                                                                                                   |
|                             | Office<br>Office: ⇒ Select item ⇒ Enter text ⇒ Done or<br>(● ⇒ OK or ∑)                                                                                                 |
|                             | Homepage<br>Homepage: ⇒ Enter URL ⇒ Done or ● ⇒<br>Select type                                                                                                    |
|                             | Note<br>Note: → Enter text → Done or ●                                                                                                    |
|                             | Birthday<br>Birthday: ➡ Enter date ➡ Accept or ●                                                                                                    |
|                             | Location Information Location Info.:   Enter Location Information                                                                                                    |
| Setting Light Color         | MENU or ● → Phone → Add New Entry →<br>Select item, e.g., Light-Voice Call: → Switch<br>On/Off → Select option → Light Color →<br>Select color                          |
| Changing vibration pattern  | MENU or ● → Phone → Add New Entry →<br>Select item, e.g., Vibration-Message: → Switch<br>On/Off → Select option → Vibration Pattern →<br>Select pattern → CLEAR/BACK or |

Phone Book

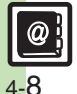

**Additional Functions** 

□ or () → Highlight katakana row → Select

entry 
Select phone number 
Int'l Call

entry → Highlight Settings tab → Highlight ()

♦ Options or ☑ ♦ Set to Destination ♦

Select country  $\Rightarrow$  Call or  $\bigcirc$   $\Rightarrow$  Call □ or () → Highlight katakana row → Select

Follow onscreen instructions

|                                 | 🖂 or 💿 🖢 Highlight katakana row 📄 Highlight                                                                                                    | Using Entries                              |                                                                                                    |
|---------------------------------|----------------------------------------------------------------------------------------------------|--------------------------------------------|----------------------------------------------------------------------------------------------------|
| Editing Phone<br>Book entries   | entry ⇒ Options or ⊠ ⇒ Edit ⇒ Select item<br>⇒ Edit ⇒ Save or ∑<br>= Edit ⇒ Carter edition nome                                                                                                    |                                            | Start Here⊡ or ② ➡ Highlight katakana row ➡<br>Select entry ➡ See below                                                                                                    |
| Setting incoming mail ring time | <ul> <li>Contracting and equiling names.</li> <li>Contracting and equiling names.</li> <li>Contracting and equilibrium and equilibrium and equilibris and equilibrium and equilibrium and equilibris and equilibr</li></ul> | Messaging via<br>Phone Book                | Phone Numbers<br>Select phone number  Create Message S! Mail or SMS Complete message Send<br>or \frac{fr}{2r}                                                                                                   |
| Renaming                        | or ● → Save or \\\\\\\\\\\<br>• Available for compatible ringtones.<br>MENU or ● → Phone → Category Control →<br>Select Category → Edit Name → Enter name →<br>Done or ●                                                                                                    |                                            | Mail Addresses         Select address          Or ∑r                                                                                                    |
| Categories                      |                                                                                                    |                                            | □ or () → Highlight katakana row → Select                                                                                                    |
| Moving Categories               | MENU or ●       Phone       Category Control         Highlight Category       Move or \vert >       Select         target location       View for By Category       Phone Book search changes accordingly.                                                                                                    | Placing Decoration<br>Calls via Phone Book | Perco. Call File ⇒ Deco. Call Folder ⇒ Deco. Call →         Deco. Call Type ⇒ Voice Call or Video Call ⇒         Call or ☑         • When placing a Decoration Call for the first time, a confirmation appears. |
|                                 |                                                                                                    | Initiating S! Circle                       | □ or () → Highlight katakana row → Select<br>entry → Select phone number → Call S! Circle                                                                                                    |

Talk via Phone Book

international calls

via Phone Book

Using Location

Information via

Phone Book

Placing

Talk 🔶 Call or 🖲 · Set My Status to Online first.

# Phone Book

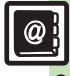

#### **Additional Functions**

|                | Managing Entries                                                                                |                                                                                                    |  |
|----------------|-------------------------------------------------------------------------------------------------|----------------------------------------------------------------------------------------------------|--|
| Deletier Dhene | One Entry<br>□ or ② → Highlight katakana row → Highlight<br>entry → Options or □ → Delete → Yes |                                                                                                    |  |
|                | Book entries                                                                                    | All Entries         MENU or ● → Phone → Manage Entries →         Delete All → Select entry type → Yes → Enter         Handset Code → OK or ●                                                                               |  |
|                | Checking memory status                                                                          | MENU or ) > Phone > Manage Entries ><br>Memory Status                                                                                                    |  |
|                | Copying Phone<br>Book entries                                                                   | One Entry (Handset → USIM Card)<br>□ or ② → Highlight katakana row → Highlight<br>entry → Options or □ → Manage Entries →<br>Copy Entry to USIM → Yes                                                                      |  |
| C<br>E         |                                                                                                 | One Entry (USIM Card → Handset)<br>□ or ② ⇒ Options or □ → Ph.Book<br>Settings ⇒ Select Phone Book ⇒ USIM<br>Memory ⇒ Highlight katakana row ⇒ Highlight<br>entry ⇒ Options or □ → Manage Entries ⇒<br>Copy Entry to Phone |  |
|                |                                                                                                 | All Entries         MENU or ● → Phone → Manage Entries →         Copy All → Select method → Yes         If handset/USIM Card memory is low, some entries may not be copied.                                                |  |

| Editing Categories<br>on USIM Card                   | Start Here       MENU or ● Phone ◆ Category         Control ◆ Options or        C         ◆ Change to USIM         ◆ See below |
|------------------------------------------------------|----------------------------------------------------------------------------------------------------|
|                                                      | Renaming Categories<br>Select Category → <i>Edit Name</i> → Enter name →<br><i>Done</i> or ●                                   |
|                                                      | Moving Categories<br>Highlight Category → Move or ∑r → Select<br>target location                                               |
|                                                      | Changing Icons<br>Select Category → Change Icon → Select type                                                                  |
| Changing default<br>storage media for<br>new entries | MENU or ● ◆ Phone ◆ Ph.Book Settings ◆<br>Save New Entry ◆ USIM Memory or Ask Each<br>Time                                     |
| Switching reference<br>Phone Book                    | MENU or ● → Phone → Ph.Book Settings →<br>Select Phone Book → USIM Memory or Both                                              |

Activate Double Number first.

| Changing mode of all entries at once    | MENU or ●       Phone ◆       Manage Entries ◆         Change Mode(All) ◆       Select mode ◆       Enter         Handset Code ◆       OK or ●       ●                                                                          |
|-----------------------------------------|----------------------------------------------------------------------------------------------------|
| Changing mode of multiple entries       | □ or ② → Options or □ → Manage Entries →<br>Multiple Selection → Select entry (√ ⇔ □) →<br>Options or □ → Change Mode → Select mode                                                                                             |
| Changing mode of<br>entries by Category | <ul> <li>□ or ② ⇒ Select Category ⇒ Options or ☑</li> <li>→ Manage Entries ⇒ Change Mode(Category)</li> <li>⇒ Select mode ⇒ Enter Handset Code ⇒ OK</li> <li>or ●</li> <li>• Set search method to By Category first.</li> </ul> |

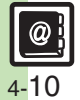

# S! Addressbook Back-up

| Confirming user ID<br>& password | Y' or マ ⇒ メニューリスト → My SoftBank →<br>English → Password confirmation for S! Address<br>Book → Follow onscreen instructions                                                                                                  |
|----------------------------------|----------------------------------------------------------------------------------------------------|
| Auto<br>synchronization          | Start Here       MENU or ● > Phone >         S! Addressbook Backup > Set Auto Sync >         Enter Handset Code >> OK or ● >                                                                                                |
|                                  | Activating<br>Set On/Off   On                                                                                                    |
|                                  | Changing Auto Sync Frequency<br>Set On/Off → On → Set Frequency → Select<br>frequency → Enter/select date/time/day of the<br>week → Accept or ●<br>• For After Editing Ph.Book(10 min.), omit steps for<br>date, time, etc. |
|                                  | Changing Auto Sync Command<br>Set On/Off → On → Set Sync Mode → Select<br>command                                                                                                    |
| Opening log                      | MENU or ● → Phone → S! Addressbook<br>Backup → Sync History → Select record                                                                                                    |

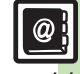

# Troubleshooting

#### Phone Book

# Assigned images do not appear for incoming transmissions

- Source files may be deleted or moved to Memory Card; reassign files.
- When using copy protected files, etc., confirm that source file license/usage period has not expired.
- Images do not appear if corresponding Phone Book entry is set to Secret.
- Images do not appear for incoming Decoration Calls including image/video.
- Images may not appear when another function is active, etc.

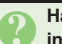

#### Handset does not ring for incoming transmissions as set

- Source files may be deleted; reassign files.
- When using copy protected files, etc., confirm that source file license/usage period has not expired.
- Ringtone/ringvideo settings are disabled if corresponding Phone Book entry is set to Secret.
- Ringtones do not sound for incoming Decoration Calls with sound.
- Memory Card with source files may be removed; reinsert the card to restore settings.

#### Cannot enter 16 characters for Category names

• Character entry limit for Category names may be lower depending on the USIM Card in use.

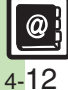